## Create a Guest/Visitor Account in UW-Madison ICEP CE Learning Portal

If you do not have a UW-Madison NetID and Password, create a visitor account to access the learning portal.

- 1. Go to https://ce.icep.wisc.edu
- 2. Select "Create Account"

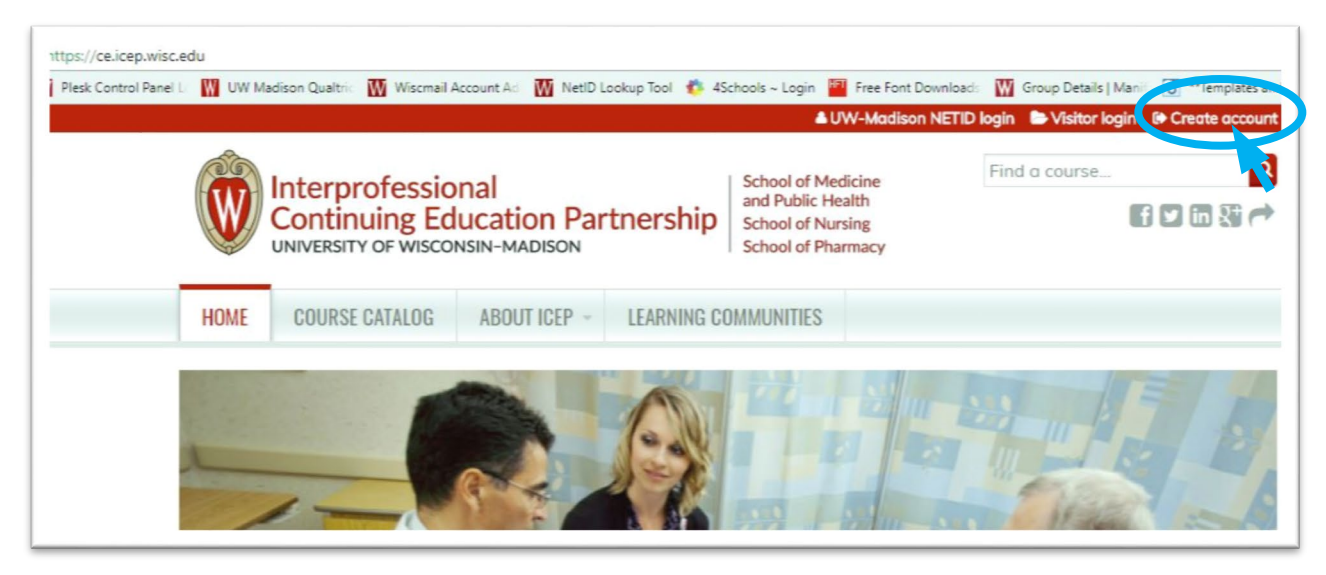

3. Under VISITOR -> New Account, select "Create an account login and password."

|                                                |                                                                 |                                                 |                                             | 🛎 UW-Madison                                                                       | NETID login 🕞 Visitor login                              | Create account                    |
|------------------------------------------------|-----------------------------------------------------------------|-------------------------------------------------|---------------------------------------------|------------------------------------------------------------------------------------|----------------------------------------------------------|-----------------------------------|
|                                                | nterprofessio<br>Continuing Ed                                  | nal<br>ucation Par                              | rtnership                                   | School of Medicine<br>and Public Health<br>School of Nursing<br>School of Pharmacy | Find a course                                            | Q<br>• 2 • 2 • 2 •                |
| HOME                                           | COURSE CATALOG                                                  | ABOUT ICEP -                                    | LEARNING CO                                 | IMMUNITIES                                                                         |                                                          |                                   |
| Home                                           |                                                                 |                                                 |                                             |                                                                                    |                                                          |                                   |
| If you have a top of the particular UW-MA      | N/GREAI                                                         | E AUUU<br>and password, yo<br>elp@icep.wisc.edu | UNI<br>u may not creat<br>for help. Creatir | e an account. Please clic<br>ng multiple accounts may<br>VISITOR                   | k the "UW-Madison NetlD<br>/ result in the loss of earne | login" link at the<br>ed credits. |
| For all UW<br>have a UW<br>Login<br>Login with | -Madison faculty, staf<br>/-Madison NetID.<br>my UW-Madison Net | f, students and aff<br>ID                       | iliates who                                 | For anyone who doe<br>Login<br>I already have an ac                                | s not have a UW-Madisor<br>count                         | n NetlD.                          |

4. *Complete* the **fields**. Fields with an \* are required.

## 5. Special note for the **CREDIT ELIGIBILITY** field:

Select only the credit(s) for which you are eligible.

## 6. Special note for the **SPECIALTY BOARDS** field:

If you are a member of a specialty board, you MUST add your board and board ID in order to receive applicable credit.

- a. If you are a **Pharmacist**, *select* "National Association of Boards of Pharmacy" and in the **Unique Board ID Number** field, *add* your <NABP e-Profile ID>.
- b. If you are a **Physician**, *select* your specialty board if applicable, and *enter* in your <Board ID>. Use the ADD **ANOTHER** button to add another board.

| CREATE A VISITOR ACCOUNT                                                                                                    | REQUEST NEW PASSWORD VISITOR LOGIN                                                                                                    |
|----------------------------------------------------------------------------------------------------|----------------------------------------------------------------------------------------------------|
| If you have a UW-Ma at the top of the page credits.                                                                                                    | dison NetID and password, you may not create an account. Please click the "UW-Madison NetID login" link<br>or contact us at help@icep.wisc.edu for help. Creating multiple accounts may result in the loss of earned |
| SERNAME *<br>paces are allowed; punctuation                                                                                                    | on is not allowed except for periods, hyphens, apostrophes, and underscores.                                                                                                    |
| -MAIL ADDRESS *                                                                                                    |                                                                                                    |
| valid e-mail address. All e-m<br>ceive a new password or wis                                                                                                    | airs from the system will be sent to this datress. The e-mail address is not made public and will only be used if you wish to<br>h to receive certain news or notifications by e-mail.                               |
| valid e-mail address. All e-m<br>eceive a new password or wis                                                                                                    | ais from the system will be sent to this dotress. The e-mail dotress is not made public and will only be used if you wish to<br>h to receive certain news or notifications by e-mail.                                |
| volid e-mail address. All e-m<br>celive a new password or wis<br>REFIX<br>- None - •<br>IRST NAME •                                                                      | alls from the system will be sent to this address. The e-mail address is not made public and will only be used if you wish to<br>h to receive certain news or notifications by e-mail.                               |
| volid e-mail address. All e-m<br>celve a new password or vis<br>REFIX<br>None - •<br>RST NAME *                                                                          | alis from the system will be sent to this address. The e-mail address is not made public and will only be used in you wish to<br>h to receive certain news or notifications by e-mail.                               |
| volid e-mail address. All e-m<br>ceive a new password or vis<br>REFIX<br>None - •<br>RST NAME *                                                                          | alia nom me system will be sent to this address. The e-mail address is not made public and will only be used in you wish to<br>h to receive certain news or notifications by e-mail.                                 |
| Valid e-mail address. All e-m<br>ceive a new password or vis  REFHX None -   IRST NAME *  Programs Allum                                                                 | alis hor the system will be seried of this dobress. The e-mail dobress is not made public and will only be used in you wish to his receive certain news or notifications by e-mail.                                  |
| REFIX<br>None -<br>REFIX<br>None -<br>RST NAME *                                                                                                    | alls non the system will be set to this address. The E-mail address is not made public and will only be used in you wish to have certain news or notifications by e-mail.                                            |
| REFIX<br>None - •<br>IRST NAME •<br>Alum<br>None<br>CAPTCHA                                                                                                    | alia han the system will be seried of this address. The e-mail address is not indde public and will only be used in you wish to have been been been been been been been be                                           |
| REFIX<br>None -  REFIX<br>None -  REFIX<br>REFIX<br>None -  REFIX<br>REFIX<br>None -  REFIX<br>REFIX<br>REFIX<br>None -  REFIX<br>CAPTCHA<br>This question is for testin | g whether or not you are a human visitor and to prevent automated spam submissions.                                                                                                    |

7. When you are done, *click* the "CREATE NEW ACCOUNT" button.

8. You will be brought back to the **Home** page. A message will appear indicating your changes have been saved, and you are logged in. You may now use your <username> and <password> to log into the system in the future.

| Interprofessional<br>Continuing Education Partnership | School of Medicine<br>and Public Health<br>School of Nursing<br>School of Pharmacy | Find a course |  |
|-------------------------------------------------------|------------------------------------------------------------------------------------|---------------|--|
| HOME COURSE CATALOG ABOUT ICEP ~ LEARNING CO          | OMMUNITIES                                                                         |               |  |
|                                                       |                                                                                    |               |  |
| MY ACCOUNT                                            |                                                                                    |               |  |
| VIEW EDIT BOOKMARKS MY ACTIVITIES ORDERS              |                                                                                    |               |  |
| VIEW EDIT BOOKMARKS MY ACTIVITIES ORDERS              |                                                                                    |               |  |

- 9. *Select* the **Mobile** tab.
- 10. Enter your ten-digit mobile phone number, with NO parentheses or dashes. Below is an example.
- 11. *Select* "Country" from the dropdown.
- 12. Select "CONFIRM NUMBER."

| VIEW     | EDIT              | BOOKMARKS    | MY ACTIVITIES | ORDERS |  |
|----------|-------------------|--------------|---------------|--------|--|
| Accour   | nt Pr             | ofile Mobile |               |        |  |
|          |                   |              |               |        |  |
| PHONE NU | MBER *            |              |               |        |  |
|          |                   |              |               |        |  |
| COUNTRY  |                   |              |               |        |  |
|          | 2 - S.S 2 - 2 - 2 |              |               |        |  |

13. The page will change and indicate that a code has been sent to your mobile phone.

| ount Profile Mobile                                                                               | int Profile Mobile                                                         |          |                 |                                                                        |                |                |                                                                                            |
|---------------------------------------------------------------------------------------------------|----------------------------------------------------------------------------|----------|-----------------|------------------------------------------------------------------------|----------------|----------------|--------------------------------------------------------------------------------------------|
|                                                                                                   |                                                                            | Pro      | ofile Mobi      | le                                                                     |                |                |                                                                                            |
|                                                                                                   |                                                                            | NE NIIME | FR              |                                                                        |                |                |                                                                                            |
| DHONE NIMPED                                                                                      | NONE NUMBER                                                                | NL NUME  |                 |                                                                        |                |                |                                                                                            |
| PHONE NUMBER                                                                                      | HONE NUMBER                                                                | ,        |                 |                                                                        |                |                |                                                                                            |
| E PHONE NUMBER<br>555555                                                                          | HONE NUMBER<br>5555                                                        | UN CUUF  |                 |                                                                        |                |                |                                                                                            |
| E PHONE NUMBER<br>555555                                                                          | HONE NUMBER<br>5555                                                        | nfirmati | on code sent by | / SMS to your mobile                                                   | phone.         |                |                                                                                            |
| E PHONE NUMBER<br>555555<br>MATTOR CUDE<br>he confirmation code sent by SMS to your mobile phone. | HONE NUMBER<br>5555<br>Confirmation code sent by SMS to your mobile phone. |          |                 |                                                                        |                |                |                                                                                            |
| PHONE NUMBER<br>55555<br>AATION COUL<br>e confirmation code sent by SMS to your mobile phone.     | HONE NUMBER<br>5555<br>Confirmation code sent by SMS to your mobile phone. |          |                 |                                                                        |                |                |                                                                                            |
| CUDE<br>mation code sent by SMS to your mobile phone.                                             | CUDE<br>mation code sent by SMS to your mobile phone.                      |          |                 |                                                                        |                |                |                                                                                            |
|                                                                                                   |                                                                            |          | NE NUMB         | Profile Mobi<br>NE NUMBER<br>555<br>ON COUL<br>nfirmation code sent by | Profile Mobile | Profile Mobile | Profile Mobile  NE NUMBER  555  ON CUDE  nfirmation code sent by SMS to your mobile phone. |

- 14. Using **your mobile phone**, go to the messaging app that manages your phone's text messaging.
- 15. Find the message sent from UW-Madison ICEP. Below are examples from an iPhone, with a code of 7601.

| All AT&L A 4 0 \$ 82%                                                                                                    | IIII A181       8:40 AM       7       \$ 82%         +1 (608) 260-7097       i         Text Message<br>Today 8:39 AM         UW-Madison ICEP<br>confirmation code: 7601                  |
|----------------------------------------------------------------------------------------------------|----------------------------------------------------------------------------------------------------|
| MESSAGES now<br>+1 (608) 260-7097<br>UW-Madison ICEP confirmation code:<br>7601<br>NEWS 21m ago<br>TIME<br>A meteor shower will light up the sky<br>this weekend. Here's how to watch | NOTE: This is the number<br>you will text your<br>attendance to for an event<br>that uses this feature. You<br>may want to add this as a<br>contact in your phone for<br>easy reference. |
| NEWS 23m ago<br>The Wall Street Journal<br>How WeWork, the tech-savvy real-<br>estate company, defends its \$20 billion<br>valuation: 'We frankly are our own<br>category'            | Text Message                                                                                                    |

Push Notification on Lock Screen From within Message App

16. On the **Mobile** screen, *enter* your unique <four-digit code> CONFIRMATION CODE.

## 17. Select "CONFIRM NUMBER"

|                                           | AU                                       |                               | 2                  |        |  |
|-------------------------------------------|------------------------------------------|-------------------------------|--------------------|--------|--|
| VIEW                                      | EDIT                                     | BOOKMARKS                     | MY ACTIVITIES      | ORDERS |  |
| Accour                                    | nt Pro                                   | ofile Mobile                  |                    |        |  |
| )85555                                    | ONE NUME<br>555                          | BER                           |                    |        |  |
| D85555<br>DNFIRMAT<br>Inter the c<br>'601 | ONE NUME<br>555<br>TON CODE<br>onfirmati | SER<br>:<br>on code sent by S | SMS to your mobile | phone. |  |

18. If you wish to disable messages from this system between certain hours, you can do so now.19. Select "SAVE."

|                       | EDIT                                                                                                    | BOOKMARKS                              | MY ACTIVITIES                           | ORDERS            |           |  |
|-----------------------|----------------------------------------------------------------------------------------------------|----------------------------------------|-----------------------------------------|-------------------|-----------|--|
| Accou                 | nt Pr                                                                                                    | ofile Mobile                           |                                         |                   |           |  |
|                       |                                                                                                    |                                        |                                         |                   |           |  |
| OUR MOB               | ILE PHON                                                                                                    | E NUMBER                               | confirmed                               |                   |           |  |
| 08555                 | 5555                                                                                                    | normour nus been                       | contract.                               |                   |           |  |
| Station of the second | and the second second second second second second second second second second second second second second second |                                        |                                         |                   |           |  |
| DELETE O              | START O                                                                                                    | VER                                    |                                         |                   |           |  |
| DELETE S              |                                                                                                    |                                        |                                         |                   |           |  |
| LEEP T                | IME 🔺                                                                                                    |                                        |                                         |                   |           |  |
| LEEP T                | IME 🔺                                                                                                    | ages between t                         | hese hours                              |                   |           |  |
| JEEEP T<br>Disab      | IME 🔺<br>le messe<br>abled, you                                                                                  | ages between t<br>u will not receive r | t <b>hese hours</b><br>messages between | the specified hou | т.<br>ГS. |  |
| ILEEP T<br>Disab      | IME 🔺<br>le messe<br>abled, you                                                                                  | ages between t<br>u will not receive r | t <b>hese hours</b><br>messages between | the specified hou | ·····     |  |
| DELETE A              | IME  Ie messe abled, you                                                                                         | ages between t<br>a will not receive r | h <b>ese hours</b><br>nessages between  | the specified hou | rs.       |  |

20. A message will appear indicating that your changes have been saved. You are now set up to send in your attendance via text messaging. Events that use this feature will provide instruction.

|                                 |                               | DODIMANIS                      | MY ACTIVITIES                  | ORDERS          |        |  |  |
|---------------------------------|-------------------------------|--------------------------------|--------------------------------|-----------------|--------|--|--|
| Account                         | t Prof                        | ile Mobile                     | e                              |                 |        |  |  |
|                                 |                               |                                |                                |                 |        |  |  |
| The c                           | hanges l                      | nave been so                   | aved.                          |                 |        |  |  |
|                                 |                               | UMPED                          |                                |                 |        |  |  |
| Your mobile                     | phone nu                      | mber has beer                  | n confirmed.                   |                 |        |  |  |
| 608555                          | 5555                          |                                |                                |                 |        |  |  |
|                                 |                               | _                              |                                |                 |        |  |  |
|                                 | START OVE                     | R                              |                                |                 |        |  |  |
| DELETE &                        | onnin one                     |                                |                                |                 |        |  |  |
| DELETE &                        |                               |                                |                                |                 |        |  |  |
| SLEEP TI                        | ME 🔺                          |                                |                                |                 |        |  |  |
| SLEEP TII                       | ME 🔺                          | es between                     | these hours                    |                 |        |  |  |
| SLEEP TII                       | ME 🔺 messag                   | es between<br>/ill not receive | these hours<br>messages betwee | n the specified | hours. |  |  |
| SLEEP TII                       | ME 🔺<br>messag<br>bled, you v | es between<br>vill not receive | these hours<br>messages betwee | n the specified | hours. |  |  |
| SLEEP TII<br>Disable<br>If enal | ME A messag                   | es between<br>vill not receive | these hours<br>messages betwee | n the specified | hours. |  |  |

21. Select the HOME, COURSE CATALOG, RSS CATALOG, MOC, and LEARNING COMMUNITIES tabs to explore our online and live course offerings.

|                                                                                                 |                                                            |                                                               |                                                                  | E                                         | Buckingham Badger 🛛 🔺 M                                                           | y account 🛛 🕒 Log ou |
|-------------------------------------------------------------------------------------------------|------------------------------------------------------------|---------------------------------------------------------------|------------------------------------------------------------------|-------------------------------------------|-----------------------------------------------------------------------------------|----------------------|
|                                                                                                 | sional<br>Education Partn<br>sconsin-madison               | nership                                                       | ichool of Mea<br>and Public He<br>ichool of Nur<br>ichool of Pha | dicine<br>ealth<br>rsing<br>armacy        | Find a course                                                                     |                      |
| HOME COURSE CATALO                                                                              | G ABOUT ICEP - I                                           | LEARNING COM                                                  | MUNITIES                                                         |                                           |                                                                                   |                      |
| Home                                                                                            |                                                            |                                                               |                                                                  |                                           |                                                                                   |                      |
| LIVE EVENT START DATE BETWEEN<br>START DATE<br>E.g., 09/26/2017<br>END DATE<br>E.g., 09/26/2017 | CREDIT TYPE<br>- Any -<br>SPECIALTY<br>Choose some options |                                                               |                                                                  |                                           | COURSE FORMAT<br>• Any -<br>TARGET AUDIENCE<br>Choose some options<br>Course Live | APPLY                |
| Course name                                                                                     |                                                            | Credits availa                                                | ible                                                             |                                           | format <u>star</u>                                                                | t date Cost          |
| Tobacco Use and Dependenc<br>Treatments                                                         | ce: An Updated Review of                                   | 1.00 AMA PR<br>1.00 ANCC C<br>1.00 Universit<br>Continuing Ed | A Category<br>ontact Hou<br>ty of Wisco<br>ducation Ho           | y 1 Credit™<br>Irs<br>Insin–Madis<br>Durs | Self-study /<br>on Enduring                                                       | \$0.00               |
|                                                                                                 |                                                            | 2.00 AMA PR<br>2.00 ACPE Cr<br>2.00 ANCC C<br>2.00 ABA MC     | A Category<br>redits<br>ontact Hou                               | y 1 Credit™<br>Irs<br>art 2 Points        |                                                                                   |                      |

Contact <u>help@icep.wisc.edu</u> if you need further assistance.